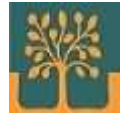

| <ol> <li>Ingrese al sistema de<br/>inscripciones con su usua<br/>contraseña.</li> </ol> | ario y       | N* de Doc<br>N* de Do<br>Clave<br>Clave<br>Ingresar | umento<br>ocumento |      |
|-----------------------------------------------------------------------------------------|--------------|-----------------------------------------------------|--------------------|------|
| 2. En la pantalla Principal seleccione opción                                           | Profesores 🔻 | TIC 🔻                                               | Sistema 🔻          | Cont |
| Profesores > Consulta de                                                                | Consulta d   | e Crono                                             | aramas             |      |

 En el Estado Cronograma elija
 *Todos* y en el Tipo de Cronograma elija *Cursadas*.

**Cronogramas** para ir a la pantalla de **Cronogramas** 

del Profesor.

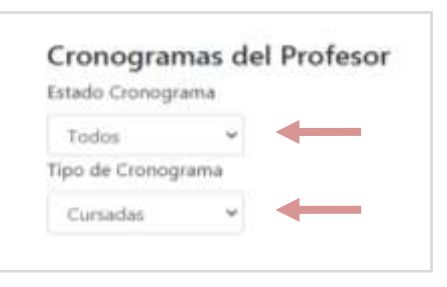

**4**. El sistema presentará una lista de cursadas ordenada por *fecha de* 

*examen* de manera *descendente*. Seleccione la cursada correspondiente y presione sobre el **Botón azul** para ver la próxima pantalla con el detalle de estudiantes inscriptos/as.

| Cronograma                                       | Tipo        | Materia      | Alumnos<br>Insc. | Carrera         | Profesor /<br>Presidente. | Inicio<br>Inscripción | Fin<br>Inscripción | F.Exámen    | Detalle            |
|--------------------------------------------------|-------------|--------------|------------------|-----------------|---------------------------|-----------------------|--------------------|-------------|--------------------|
| 24141 Cursada Introducció<br>a la<br>Informática | Cursada     | Introducción | 10               | Tecnicatura     | Díaz Oscar                | 02-03-2020            | 25-04-2020         | 03-07-      | 10 Alum            |
|                                                  | a la        |              | Superior en      |                 |                           |                       | 2020               | Circles and |                    |
|                                                  | Informática |              | Bibliotecología  |                 |                           |                       | 00:00              |             |                    |
| 18054 Cursad                                     | Cursada     | Introducción | 50               | Tecnicatura     | Díaz Oscar                | 01-03-2019            | 10-04-2019         | 05-07-      | 50 Alum            |
|                                                  |             | a la         |                  | Superior en     |                           |                       |                    | 2019        | Case of the second |
|                                                  |             | Informática  |                  | Bibliotecología |                           |                       |                    | 00:00       |                    |

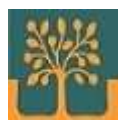

| DNI         | Apellidos  | Nombres          | Correo                          | F.Inscripción    | Asistió | Aprobe |
|-------------|------------|------------------|---------------------------------|------------------|---------|--------|
| 28514466    | Hermitelde | Maria Neofia     | phelia@gnalil.com               | 03-03-2020 12:27 | No      | No     |
| 92,48,50,46 | Zaffafð    | Nelinda Nancy    | nozapates/lezo                  | 10-03-2020 17:07 | No      | No     |
| 18209-155   | DIFAC      | RotioMarial      | rødif, 2005 (øyalhoe, derman    | 20-03-2020 11:52 | No      | No     |
| 85.05.97.08 | Anaya      | Stefania Solange | istefanianava @gmail.com        | 25-03-2020 15:34 | No      | No     |
| 23937502    | Bornajol   | Andrés Damiel    | an cire sborrajo @gm ail.com    | 26-03-2020 21:51 | No      | No     |
| 40322825    | Robledo    | Rocio Daniela    | irodaniela obledo Grhatma lucom | 28-03-2020 11:48 | No      | No     |
| 72536301    | Sizama     | Luis Aron        | Tuisbizama2000gmmil.com         | 28-03-2020 13:39 | No      | No     |
| 38547501    | Salinas    | Barbara Abri     | Josparaabulsalhas@gmafl.com     | 28-03-2020 16:16 | No      | No     |
| 17199127    | Sepúlveda  | Graciela Viviana | bibliotecaprimerbiso@gmail.com  | 28-03-2020 19:06 | No      | No     |
| 42849711    | angrighte  | Federico         | redebingugilo12@gmall.con       | 14-04-2020 11:30 | No      | No     |

## **5**. Presione botón de **Registrar Notas** debajo del listado de estudiantes.

| Tipo: C                                 | ursada                                    |                                         |                                                            |                                                                              |                                                                             |                                                                             |  |
|-----------------------------------------|-------------------------------------------|-----------------------------------------|------------------------------------------------------------|------------------------------------------------------------------------------|-----------------------------------------------------------------------------|-----------------------------------------------------------------------------|--|
| Fecha Exán                              | nen:                                      |                                         |                                                            |                                                                              |                                                                             |                                                                             |  |
| 03/07/20                                | 20 🖬                                      | Estable                                 | cer Fecha                                                  |                                                                              |                                                                             |                                                                             |  |
|                                         |                                           |                                         |                                                            |                                                                              |                                                                             |                                                                             |  |
| Registrar                               | Imprimir                                  | Volver                                  |                                                            |                                                                              |                                                                             |                                                                             |  |
|                                         |                                           |                                         | ,                                                          |                                                                              |                                                                             |                                                                             |  |
|                                         |                                           |                                         |                                                            |                                                                              |                                                                             |                                                                             |  |
| Dni                                     | Inscripción                               | Apellidos                               | Nombres                                                    | F.Inscripción                                                                | F.Evaluación                                                                | Calificación                                                                |  |
| <b>Dni</b><br>85959798                  | Inscripción                               | <b>Apellidos</b><br>Anava               | Nombres<br>Stefania Solance                                | F.Inscripción<br>25/03/2020                                                  | F.Evaluación 01/01/1900                                                     | Calificación<br>Abandonó                                                    |  |
| <b>Dni</b><br>85059703<br>22586301      | Inscripción<br>104665<br>104729           | Apellidos<br>Aneva<br>Bizama            | Nombres<br>Stefania Solance<br>Luis Afon                   | F.Inscripción<br>25/03/2020<br>28/03/2020                                    | F.Evaluación<br>01/01/1900<br>01/01/1900                                    | Calificación<br>Abandonó<br>Aprobado<br>Desaprobado                         |  |
| Dni<br>35059703<br>22586301<br>25957502 | Inscripción<br>104665<br>104729<br>104696 | Apellidos<br>Anaya<br>Bizama<br>Borrajo | Nombres<br>Sifefania Solande<br>Cuis Aron<br>Andrés Dahrei | F.Inscripción           25/03/2020           28/03/2020           26/03/2020 | F.Evaluación           01/01/1900           01/01/1900           01/01/1900 | Calificación<br>Abandonó<br>Aprobado<br>Desaprobado<br>Abandonó<br>Abandonó |  |

**6**. Finalmente cargue las calificaciones para cada estudiante y presione el botón **Registrar**. Luego presione botón **Volver** para regresar a la pantalla anterior y visualizar el resultado de la carga. Para salir del sistema presione botón **Cerrar cesión**.